| SVT | Thème 3A – Procréation et sexualité humaine | Seconde |
|-----|---------------------------------------------|---------|
| TP  | Chapitre 2 : Cerveau, plaisir et sexualité  | ESTHER  |

## TP – Etude du système de récompense

| Protocole                                                                                                    |                                                                                                    |  |  |
|----------------------------------------------------------------------------------------------------|----------------------------------------------------------------------------------------------------|--|--|
| Partie 2a - Pour comprendre quelles sont les zones cérébrales impliquées dans le circuit de la récompense,                                                                                                    |                                                                                                    |  |  |
| nous allons étudier les IRM de personnes ayant subi le protocole expérimental décrit en annexe puis enregistrées en                                                                                                    |                                                                                                    |  |  |
| phase 3 de l'expérience. Le fichier comporte à la fois leur IRM anatomique et leur IRM fonctionnelle (ces images sont                                                                                                    |                                                                                                    |  |  |
| modifiees pour représenter une moyenne des résultats observes).                                                                                                    | Ouvrir un fichier local                                                                                                    |  |  |
| 1) Dans votre navigateur Internet, allez à l'adresse suivant :<br><u>https://urlz.fr/haSq</u><br>En cas d'échec : Ouvrir le logiciel « Eduanatomist 2 Online» sur votre<br>navigateur internet. ( <u>http://acces.ens-</u><br><u>lvon.fr/logiciels/EduAnat2Online/</u> ). Dans le logiciel, cliquer sur<br>« Ouvrir une image anatomique » puis ouvrez l'image du sujet -<br>IRMsujet13241Recompense.anat.nii.gz                                                                                                    | <ul> <li>IBanqueNeuroPeda</li> <li>I1ConstructionImages</li> <li>I2ImagerieAnatomique</li> <li>I3ImagerieFonctionnelle</li> <li>I3IsensibiliteMotricite</li> <li>I32FonctionsCognitives</li> <li>I321Langage</li> <li>I324SystemesDeRecompense</li> <li>I324SystemesDeRecompense.anat.nii.gz</li> <li>I324IRecompenseArgentEtErotique</li> <li>II324IRecompenseArgentEtErotique</li> <li>I324ZopamineCircuitRecompense</li> <li>I325ReconaissanceVisuelleMots</li> <li>2BanqueZooPeda</li> <li>4BanqueAutresImages</li> </ul> |  |  |
| <ul> <li>2) <u>Dans ce fichier</u>, cliquez sur « Ouvrir calque fonctionnel » pour afficher l'IRM fonctionnelle à étudier :<br/><i>IRMsujet13241RecompenseErotiqueSupControle.fonc.nii.gz</i> pour faire apparaitre les zones les plus actives du cerveau lors de la réalisation de la tâche.</li> <li><i>Remarque : La superposition de l'image fonctionnelle et de l'image anatomique correspondante permet d'identifier les aires cérébrales du circuit de récompense de type érotique, par<br/>iRMsujet13241RecompenseErotiqueSupArgent.fonc<br/>iRMsujet13241RecompenseErotiqueSupArgent.fonc<br/>iRMsujet13241Recompens</i></li></ul> |                                                                                                    |  |  |
| <ul> <li>3) Traitez le fichier pour mettre en évidence les zones impliquées dans c</li> <li>En bas à gauche du logiciel, choisissez une couleur (ex : rouge) pour visualiser les zones les plus actives dans l'IRMf</li> <li>Déplacez-vous dans les imgaes pour déterminez les zones les plus actives</li> <li>Remarque : en cliquant sur un zone d'une des images, le logiciel déplace la position d'étude des deux autres images pour étudier le même points selon les 3 plans de coupe</li> </ul>                                                                                                    | TRMsujet13241RecompenseErotiqueSupCon<br>Seuil : <b>36</b><br>Echelle de couleur                                                                                                    |  |  |
| 4) Réalisez une capture d'écran titrée et légendée pour compléter votre compte-rendu.                                                                                                    |                                                                                                    |  |  |
| <u>Partie 2b</u> – Pour comprendre si les mêmes zones sont impliquées quelque soit le type de stimuli nous                                                                                                    |                                                                                                    |  |  |

<u>Partie 2b</u> – Pour comprendre si les mêmes zones sont impliquées quelque soit le type de stimuli nous allons comparer des IRMf chez des patients en bonne santé qui ont été exposées à des <u>différents types de</u> <u>récompense (érotique, monétaire)</u>.

- 5) Enlevez tous les calques fonctionnels ou ouvrez à nouveau le document présentant uniquement l'IRM anatomique à étudier. (Dans votre navigateur Internet, allez à l'adresse suivante : <u>https://urlz.fr/haSq</u>)
- 6) Dans ce fichier, ouvrez les 3 calques fonctionnels suivant :

- le calque fonctionnel **IRMsujet13241fonctionRecompense\_ArgentSupErotique** La superposition ce calque permet de visualiser les structures davantage activées par les récompenses d'argent que par les récompenses érotiques

- le calque fonctionnel IRMsujet13241fonctionRecompense\_ErotiqueSupArgent

La superposition ce calque permet de visualiser les structures davantage activées par les récompenses érotiques que par les récompenses d'argent

- le calque fonctionnel **IRMsujet13241fonctionRecompense\_conjonctionargentETerotique** La superposition ce calque permet d'identifier les zones du circuit de la récompense traitant indifféremment tous les types de récompenses quelle qu'en soit la nature.
- 7) Traitez le fichier pour mettre en évidence les zones impliquées dans chaque situation (choisissez des couleurs différentes)
- 8) Réalisez une ou plusieurs captures d'écran puis compléter votre compte-rendu.